## (1)統合認証システムおよび熊大ポータルへのログイン方法について

別紙1

## 「熊本大学 ID」の確認方法

熊本大学の「統合認証システム」にログインするための ID が、2014 年 3月27日より、本学の生涯 ID である「熊本大学 ID」に変更になりました。

①「全学無線 LAN」「実習用PC へのログイン」「学生用メール」等で利用する ID は、教職員番号や学生番号のままです。

次の手順に従って、ご自身の「熊本大学 ID」をご確認ください。

1. 熊本大学ボータル (http://uportal.kumamoto-u.ac.jp/) に接続し、表示されたウィンドウの右上にある「熊本大学 ID 確認」リンクをクリックします。

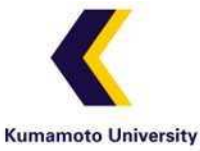

熊本大学統合認証システム

| Service Provider:      | cas.kumamoto-u.ac.jp |  |
|------------------------|----------------------|--|
| 熊本大学ID:                |                      |  |
| パスワード:                 |                      |  |
| 表示言語(Display language) | 日本語                  |  |
| □ ユーザ情報送信の同意を解         | 除する                  |  |

2. 表示された「熊本大学 ID 確認ページ」で、これまで統合認証システムに入力されていたご自身の職員番号もしくは学生番号と、それに対応するパスワードを入力して「submit」ボタンをクリック してください。

| 熊本大学ID確認ページ                                         |                                    |
|-----------------------------------------------------|------------------------------------|
| (*) 熊本大学IDは9文字です。<br>先頭2文字の英字と残り7文字の数字で構成されています。    | 学生証の裏面にユーザ ID とパスワードが<br>記載されています。 |
| 教職員番号もしくは学生番号とパスワードを入力してください。                       |                                    |
| ユーザー I D (例 135z4321):                              | 学生証(裏面)                            |
| 現在のパスワード:                                           |                                    |
| 入力したらこのボタンを一度だけ押して下さい。 submit<br>これは、取消ボタンです。 reset | ューザー ID パスワード                      |
| 問い合わせ先: <u>help4u@cc.kumamoto-u.ac.jp</u>           | -                                  |
|                                                     |                                    |

3.「熊本大学 ID」は、赤色で表示された先頭 2文字が英字で、残りが数字の合計 9桁の文字列です。

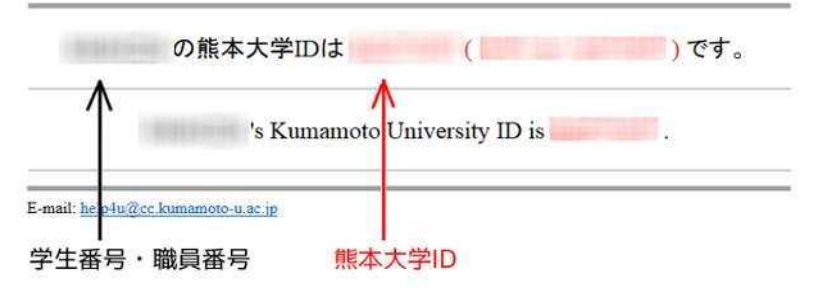

## 「統合認証対応システム」の利用

1. 熊本大学ポータル (http://uportal.kumamoto-u.ac.jp/) に接続し、「熊本大学 ID」の欄に、先ほど調べた『熊本大学 ID」を入力し、「パスワード」欄にこれまで利用してきた(現在利用中の)統合認証パスワードを入力し、「ログイン」をクリックします。

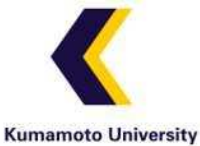

## 熊本大学統合認証システム

| Service Provider:  | cas.kumamoto-u.ac.jp  |
|--------------------|-----------------------|
| 熊本大学ID:            | and descendent of the |
| パスワード:             |                       |
| 表示言語(Display langu | age): 日本語 0           |
| □ ユーザ情報送信の同!       | 意を解除する                |
|                    | ログイン                  |

「ユーザ情報送信の同意を解除する」には、通常チェックしないでください。

2. 表示されるユーザーID 選択ウィンドウで、職員番号・学生番号が正しいかを確認後、「ログイン」をクリックします。

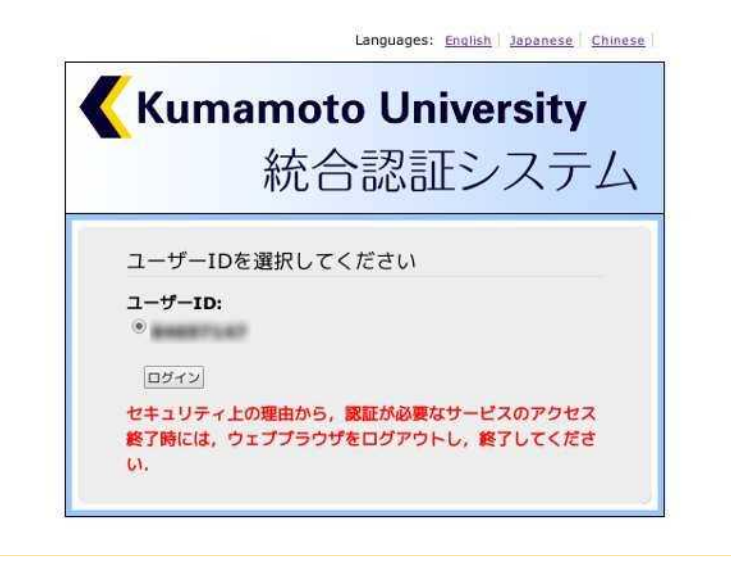

ぴ 職員と学生の身分を同時にお持ちの方や、複数の部局において非常勤講師として勤務されている方などは、複数のユ−ザ−ID が表示されることがあります(下図参照)。

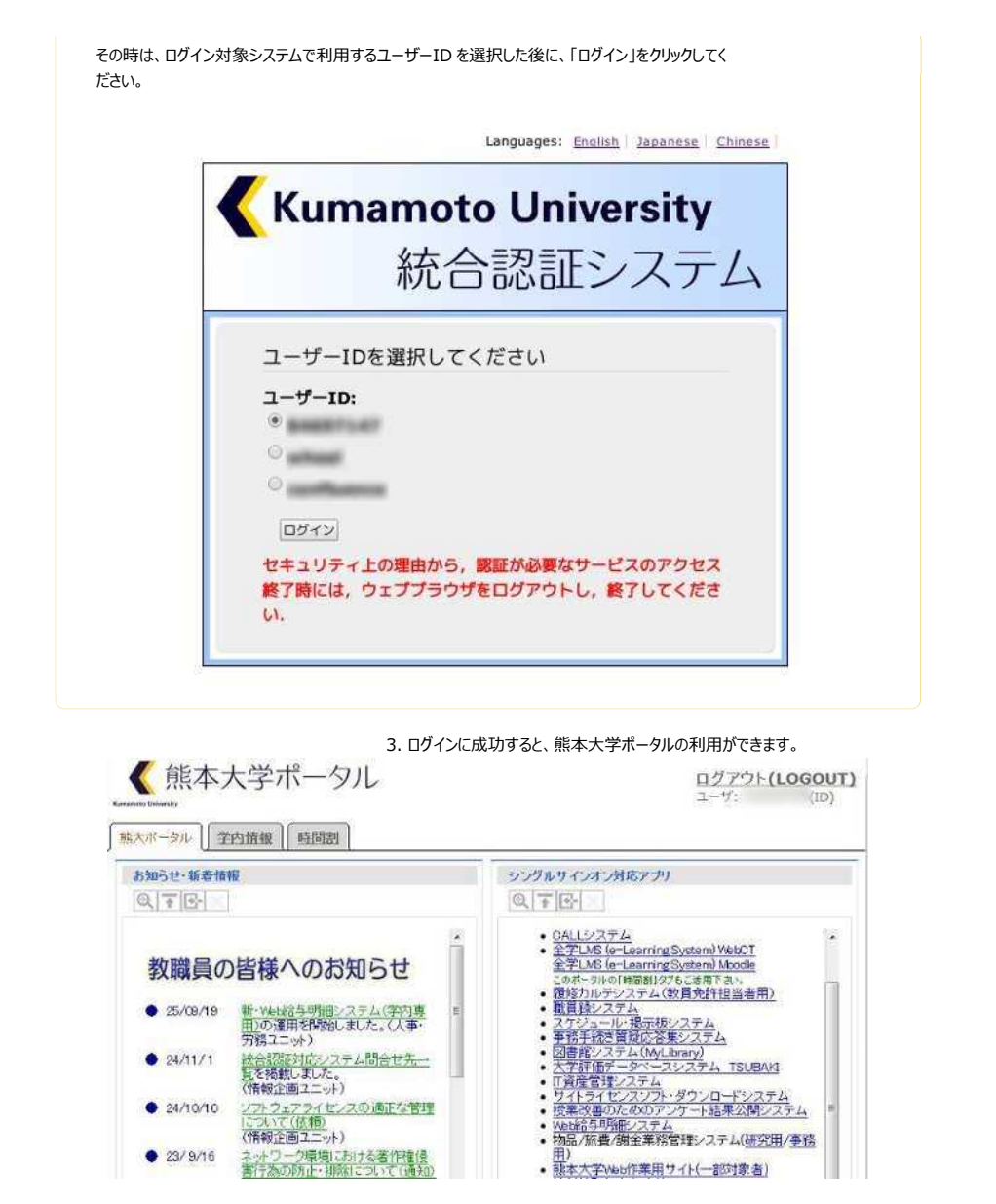

Copyright Kumamoto University 2014, All Rights Reserved